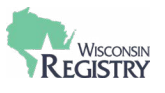

A child care foundational training certificate is available electronically on an individual Wisconsin Registry account. The certificate is available after the course is verified on the Training page of an individual's Registry account. Our features of a child care foundational training certificate document details what can be found on these certificates.

If more than one child care foundational training has been completed, up to two certificates will be displayed per page. This report is accessible at any time and does not require a current Registry membership.

Child care courses which would receive certificates upon completion of the course include:

- Assistant Teacher Early Childhood Intro to Child Care
- Child Care Teacher Early Childhood 2 Skills and Strategies
- Intro. to Child Care Part A
- Intro. to Child Care Part B
- 10-15 hr Infant Toddler Certificate Fundamentals of Infant and Toddler Care
- 40 hr Family Child Care
- Certified Family Child Care Module 1
- Family Child Care Provider Module 2
- Fundamentals of Family Child Care
- Center Director

- Center Administrator
- 15 hr Administrator Supervision
- Program Director 1
- Program Director 2
- 10-15 hr School Age Assistant School Age Assistant Child Care Worker
- Introduction to the School Age Profession
- School Age Child Care Teacher Skills and Strategies for the School Age Teacher

You can access your child care foundational training certificate with the following steps.

1. Log in to your personal Registry account.

|                       | Email Address    |                  |   |
|-----------------------|------------------|------------------|---|
| WISCONSIN<br>REGISTRY | Password         |                  |   |
| Powered by 🕲 INSIGHT  |                  | ➡) Login         | 2 |
|                       | Forgot Password? | 🛃 Create Account |   |

2. Click on the Reports Tab at the top of the page.

| ummary | Personal | Education | Employment | Training | Professional | Reports |
|--------|----------|-----------|------------|----------|--------------|---------|
|--------|----------|-----------|------------|----------|--------------|---------|

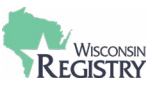

3. Click on the CHILD CARE FOUNDATIONAL TRAINING CERTIFICATE(S) report.

| Indivi | dual Reports                                                                                            |   |                                                                                                    |  |
|--------|----------------------------------------------------------------------------------------------------|---|----------------------------------------------------------------------------------------------------|--|
|        | Registry Certificate of   Achievement                                                                   |   | <u>Learning Record</u><br>A record of your reported                                                                   |  |
|        | This certificate includes your Career<br>Level, Position Qualifications, and<br>Licensing Requirements. |   | employment history, verified<br>education, and a training list for your<br>most recent continuing education<br>cycle. |  |
| Ē      | Child Care Foundational Training<br>Certificate(s)                                                      | Q | <u>Content Area Summary</u><br>A summary of all verified training by<br>Core Content Area and Tier.                   |  |

4. Download the report to your device or print a hard copy.

| Wisconsin<br>REGISTRY                                                                                                    |              |
|----------------------------------------------------------------------------------------------------|--------------|
| On behalf of the<br>Wisconsin Department of Children and Families<br>awards this certificate of completion to                                                |              |
| Jane Wisconsin                                                                                                    |              |
| Fundamentals of Infant and Toddler Care                                                                                                    |              |
| 15.00 Hours                                                                                                    |              |
| The Early Education Station                                                                                                    |              |
| This document confirms you have successfully completed this course.<br>Separate application is required for a Registry Professional Recognition certificate. |              |
| Date Completed: 1/5/2023                                                                                                    | 回然期回<br>网络教师 |
| Registry ID Number: 61435                                                                                                    |              |

CCFT Report: One Certificate

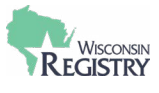

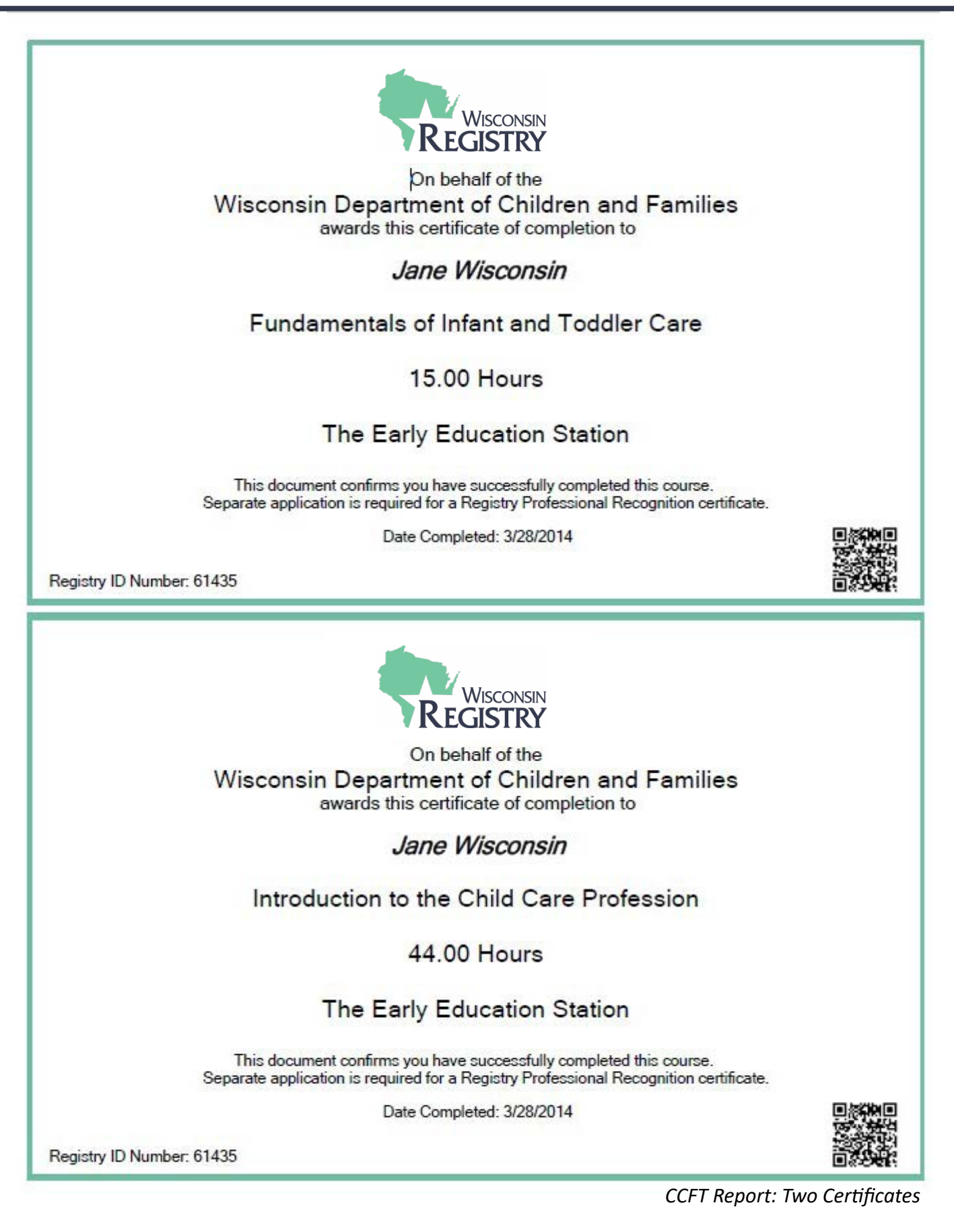